# 簡単で使いやすいデジタルアルバム作成ツール

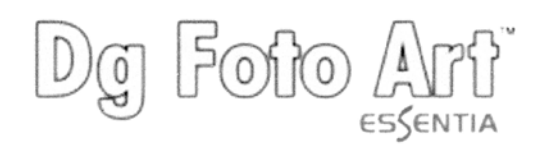

# へようこそ

# まずお読みください。

# 機能

#### 使い方をすぐに習得できて簡単

Dg Foto Art Essentiaのユーザーインターフェイスは、お客様のデザイン作成要件を念頭にいれた、とても ユーザーフレンドリーでよく整理されたインターフェイスです。見栄えのよいアルバムページを作成する手順は とても簡単。まず適切なテンプレート、写真、装飾を選択し、それに合ったツールを使用して、最後に印刷用に ページをエクスポートします。

Dg Foto Art Essentiaは独立ソフトウェアであり、アルバムページを作成するにあたって、第三者ツールを使用する必要はありません。

#### 既成のテンプレート

Dg Foto Art Essentiaが提供する既成テンプレートはなんと1000種以上。多様なページサイズ、祝祭日に 対応し、プロジェクトをすぐにスタートすることができます。そのため、時間を節約でき、生産性も向上します。

#### テンプレートのページサイズはカスタム化可能

ページサイズはお好みによってカスタム化することができ、アルバム、カレンダー、シンプルなパンフレットやチ ラシなどをすぐに作成できます。ご自分のデザインアイデアによって既成テンプレートに変更を加えたり、独自 のテンプレートをゼロから作成できます。テンプレートのレイアウトは、別の写真を使って再び使用することがで きます。

#### ストーリーボード

Dg Foto Art Essentia独自のストーリーボードでは、プロジェクト内で作成したテンプレートのサムネイル画 像を表示します。 このストーリーボードによって、プロジェクト内ですでに使用したテンプレートデザインをはっ きりと見ることができ、アルバムのストーリーラインを保つのにも役立ちます。

#### デュアルモード

Dg Foto Art Essentiaでは隣合わせの2ページを同時に作成、編集することができます。この機能は仕上げ タッチを加えるのにとても便利です。また、特に隣合わせのページがプレミアム写真アルバムで使用されてい る場合には、隣合ったページのテーマを統一するのにも役立ち、最終的なアルバムの仕上がりがどうなるか見 ることができます。

#### 写真

Dg Foto Art Essentiaではスキャンした写真またはデジタルカメラで撮影した写真を使用できます。簡単なド ラッグ&ドロップ機能を使えば、サムネイルギャラリーから写真をドラッグし、テンプレートのページにドロップす ることができます。 Dg Foto Art Essentiaでは、作成中のプロジェクト内で、使用済みの写真と未使用の写 真を区別して表示します。

#### 写真処理

Dg Foto Art Essentiaでは独自の画像編集ツールによって、写真の画像処理およびLassoによる切り取り を行なうことができます。画像処理ツールによって、写真の一部を指定して処理し、その部分を強調することが できます。写真のいらない部分を取り除くには、Lasso切り取りツールを使用します。

### サイズ変更 / トリミング / 写真の回転

Dg Foto Art Essentiaには、マウスをクリックするだけで、写真のサイズ変更、トリミング、回転を行なうことができる機能を搭載し、お好みのサイズ、角度に調整することができます。

# オブジェクトプロパティ複製

Dg Foto Art Essentia独自の機能により、オブジェクトのプロパティを他の同類のオブジェクト用に複製する ことができます。これらのプロパティには、使用したマスク、額縁、色調、およびその写真やオブジェクトに簡単 に適用できる、ほとんど全てのスペシャルエフェクトを含みます。

#### 装飾

Dg Foto Art Essentiaでは、額縁、マスク、クリップアート、タイトルなどの装飾を豊富に取り揃え、デザイナ ールックのアルバムページを可能にしました。ギャラリーから適切な装飾をドラッグし、写真上にドロップしてく ださい。また、お好みの装飾をインポートして、後日に使用するために現存するライブラリに追加することもでき ます。

#### 自動サイズ変更

Dg Foto Art Essentia独自の機能で、選択したテンプレートページを、見栄えや雰囲気はそのままで、指定 のプロジェクトページサイズに自動的にサイズ変更できます。写真に使用された額縁やマスクも同様に自動的 にサイズ変更されます。

#### 既成シェイプ

Dg Foto Art Essentiaでは、長方形、楕円、角丸長方形、および線など、すぐに使えるシェイプを多数揃え、 ページの作成に創造性をもたらします。さらに、色つきの輪郭を追加したり、シェイプ内を色、テクスチャ、グラ デーションなどで塗りつぶすこともできます。また、これらのシェイプに不透明度や影効果を加え、テンプレート ページをさらに豪華にすることもできます。

#### 既成タイトル&リッチテキスト型式

Dg Foto Art Essentiaでは、さまざまな行事や祝典で利用できる既成タイトルを数多く用意しています。アル バムページでは、あらゆる言語でテキストやタイトルを追加することが可能です。このテキストは、ページ上の どこにでも挿入することができ、色、輪郭、影効果などを使ってさらに見栄えをよくすることができます。

#### スライドショー

Dg Foto Art Essentia独自のスライドショー作成機能では、作成されたアルバムページのスライドショーを含む、自己実行可能ファイルを作成します。このスライドショーによって、作成者が同席しなくてもプロジェクトが 承認されることを可能にし、時間の節約と業務の効率化をもたらします。

エクスポート

Dg Foto Art Essentiaでは、複数のアルバムページを、ご利用のデジタルラボの要件に合わせて、JPEG, TARGA, TIFFなどの標準図形フォーマットでフラット画像としてエクスポートできます。またこれにより、インタ ーネットを通して友人や親戚とこれらのフラット画像をシェアするために、エクスポートDPI をカスタム化するこ とができます。、

情報バー

Dg Foto Art Essentia独自の機能である情報バーが、Dg Foto Art Essentiaのアップデート、PXL Soft の最新製品、その他、当社の提供するさまざまな情報を ユーザーにお届けします。これにより、最新技術の情報をいち早く手に入れることができます。

①インストールCDで、使用するパソコンにインストールしてください。(インストール時USBキーをパソコンに挿入してくださいと表示があります)

②Dg Foto Art Essentiaのアイコンをダブルクリックして開ける。 始めにDg Foto Art Essentiaの登録画面が出るので、ネットにつながっている人は登録できる。 つなげてない人はxをクリックして閉じる。

③左上のファイルより新規アルバム/プロジェクトをクリックすると下の画面が立ち上がる。

④テンプレートが標準サイズでメニューにあるもので良い時はそれを選んでください。 サイズを自分で決めたいときは、下の矢印の白紙をクリックする。

| う<br>Dg Foto Art Essentia<br>ファイル、ヘルプ                          |                                                          |                                                | . X                                                                                                 |
|----------------------------------------------------------------|----------------------------------------------------------|------------------------------------------------|----------------------------------------------------------------------------------------------------|
| Dg Foto Art                                                    |                                                          | The Ultimate Template Shop                     | 2 1                                                                                                 |
|                                                                |                                                          |                                                |                                                                                                    |
| 10x10 Size Templates 🔀                                         |                                                          |                                                |                                                                                                    |
| TPL-AI-10X10-00                                                | 新規アルバム / プロラェクト<br>パス [ CiNtgifedDArtEssentialProjects ] | ►<br>サイズ 10.00 X 10.00 (300)                   |                                                                                                    |
| TPL-AI-10X10-00.                                               | 705x2F 7115x3                                            | 詳編 10.00 X 10.00 (300)<br>橋 10.00 (10.00 (300) |                                                                                                    |
| TPL-AI-10X10-00.                                               | ● 年 ● 年                                                  | レメージン<br>左側マージン<br>0.30<br>上辺マージン<br>0.30      |                                                                                                    |
|                                                                |                                                          |                                                |                                                                                                    |
|                                                                |                                                          | ④用紙サイズを自分で決めたいとき                               |                                                                                                    |
|                                                                |                                                          |                                                |                                                                                                    |
| H Single Page<br>Kraft Themes<br>Panoramic BG<br>V_Single page | <ul> <li>C C C C C C C C C C C C C C C C C C C</li></ul> |                                                | ▲<br>●<br>● ▲ 務 ■ ● ▲ 務 ■ ● ● ▲ 部 ■ ● ▲ 部 ■ ● ▲ 部 ■ ● ■ ● ▲ 部 ■ ● ● ● ■ ● ● ■ ● ● ■ ● ■ ● ■ ● ■ ● ■ |
|                                                                |                                                          |                                                |                                                                                                    |

①幅、 高さ、 DPIは300で、単位はミリで、を決めて保存する。 保存すると新しいサイズが登録される。

備考:私たちのミニラボはJPGの画像ファイルは用紙の登録で縦横比を 変えなければ、サイズは自動的にそのサイズになります。 アルバムを作るときはラボ機に用紙のサイズのチヤンネル を作ってください。当店のアトハリによる写真アルバムは 写真を裁断することなく、アルバムを作るように作られて おります。

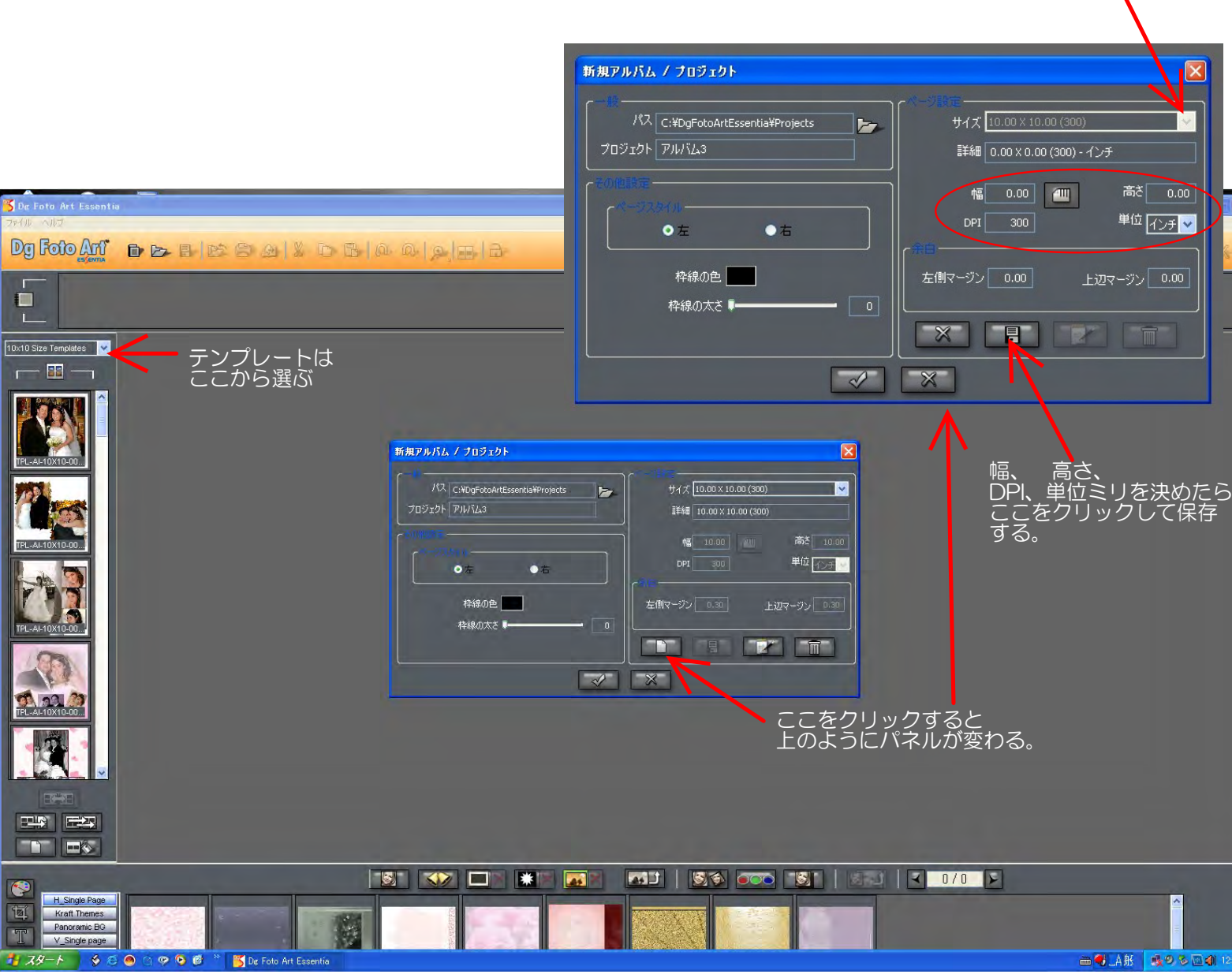

ヒント: Dg Foto Art Essentiaのテンプレートは縦横比が変わっても変形するだけで、少しの縦横比の違いのものは そのまま使用できます。写真などテンプレートに入れたとき写真は変形しません。:

6x6 8x8インチのアルバム等作るときは 10x10を選べば良い。

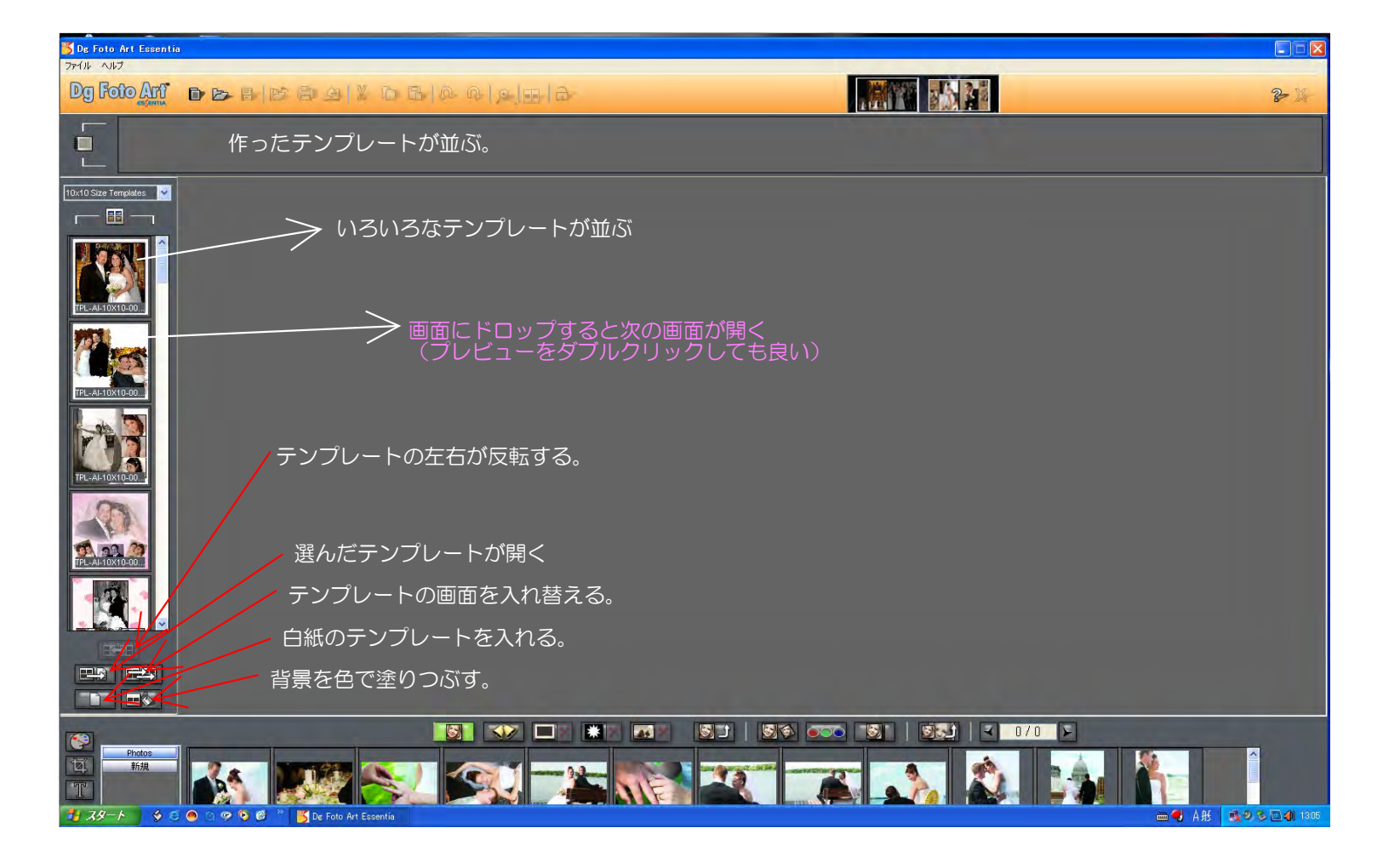

ヒント:写真は、メモリーからハードデスクにデレクトリーを作って保存してください。(メモリーからだと遅い) ④ 画像データーは300万画素あれば十分です。あまり大きいと重くて動きが遅くなります。

ファイルから保存写真を入れて作ったテンプレートを名前を付けて保存する。

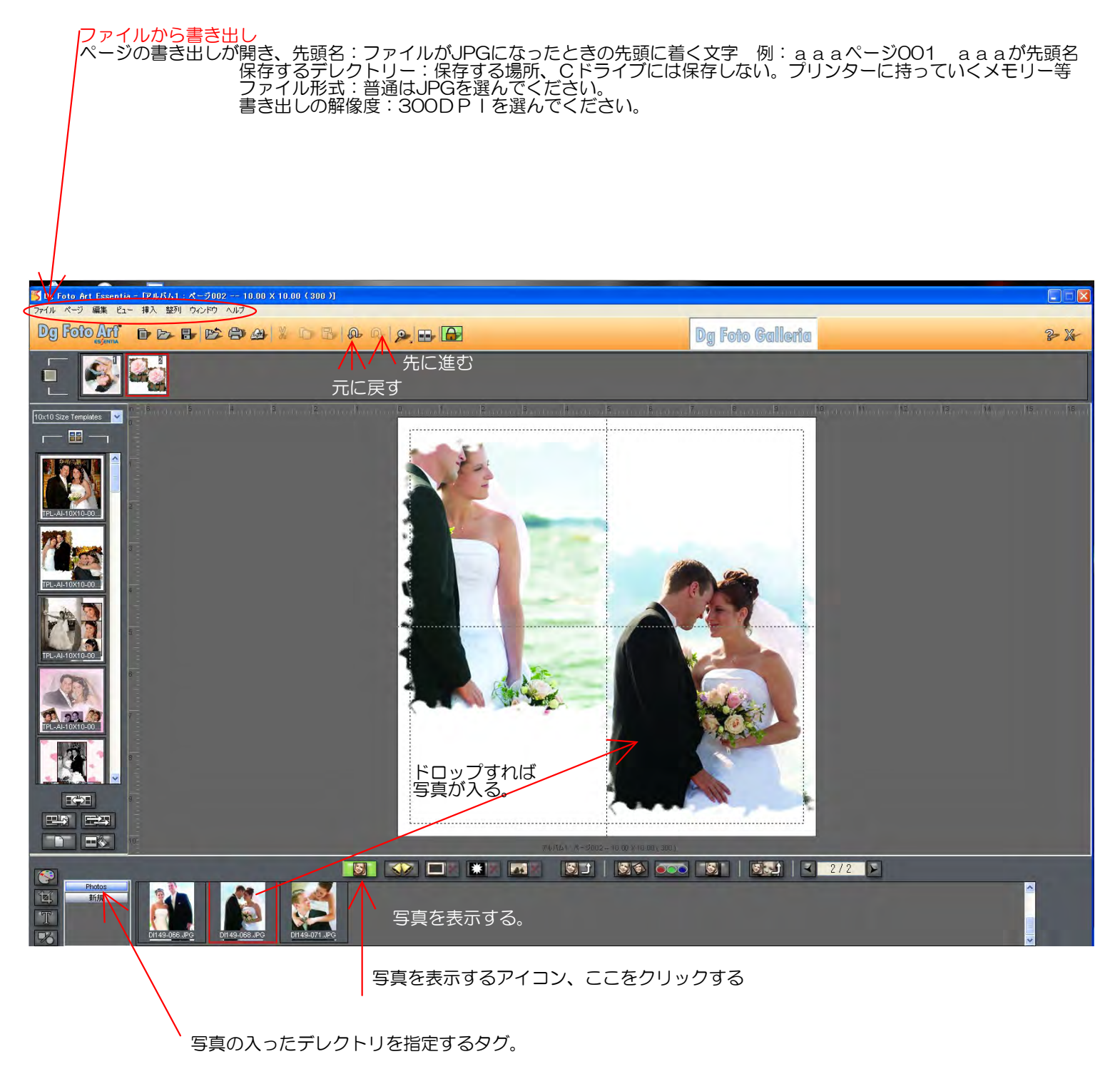

ヒント:写真はマウスの右クリックで回転、削除が出来ます。 出来ないときは、jpgのファイルが読み取り専用になっています。 Dg Foto Art Essentiaには変える機能はありません。エプスローラーか 画像管理ソフトで専用のチェックをはずしてください。

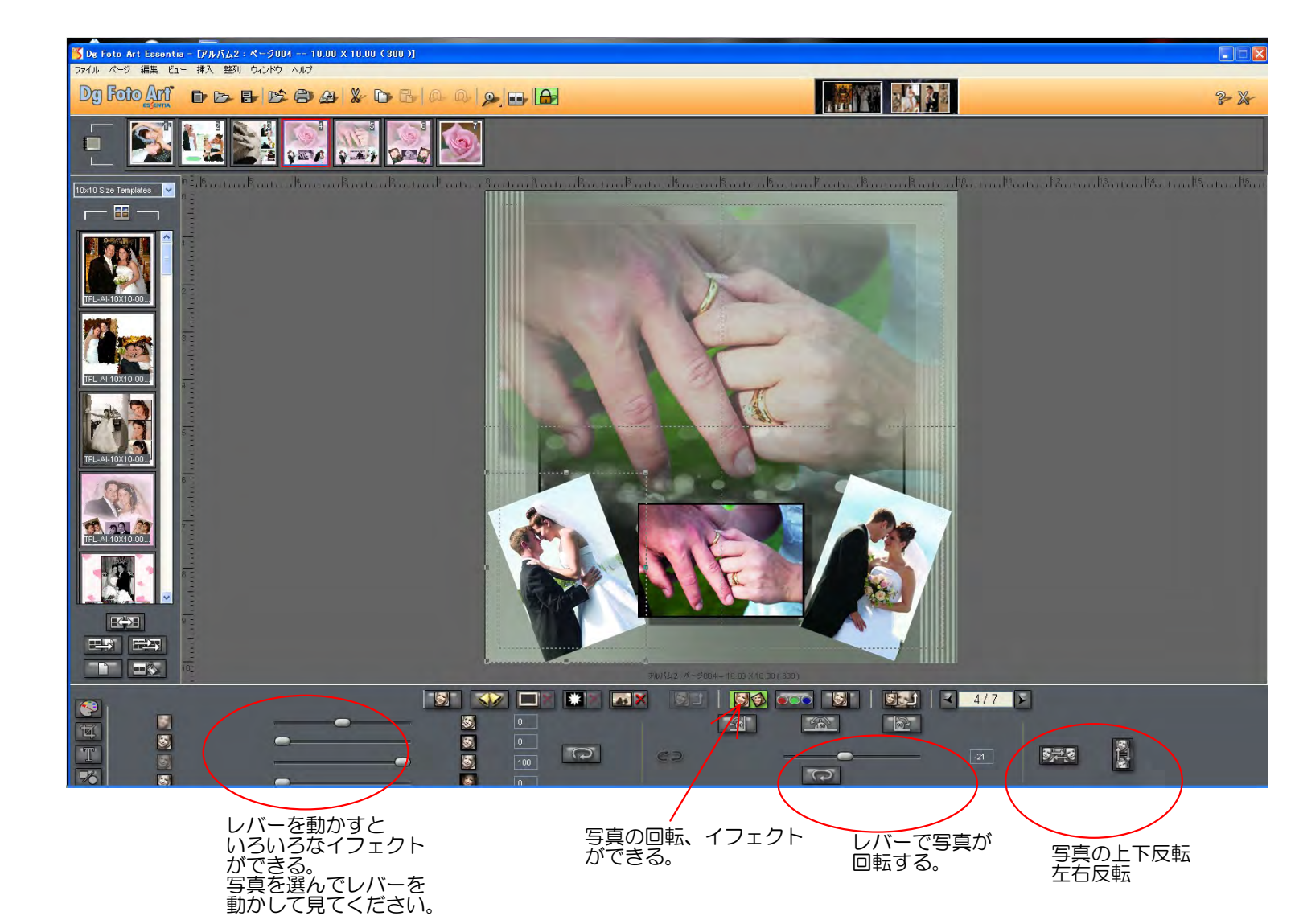

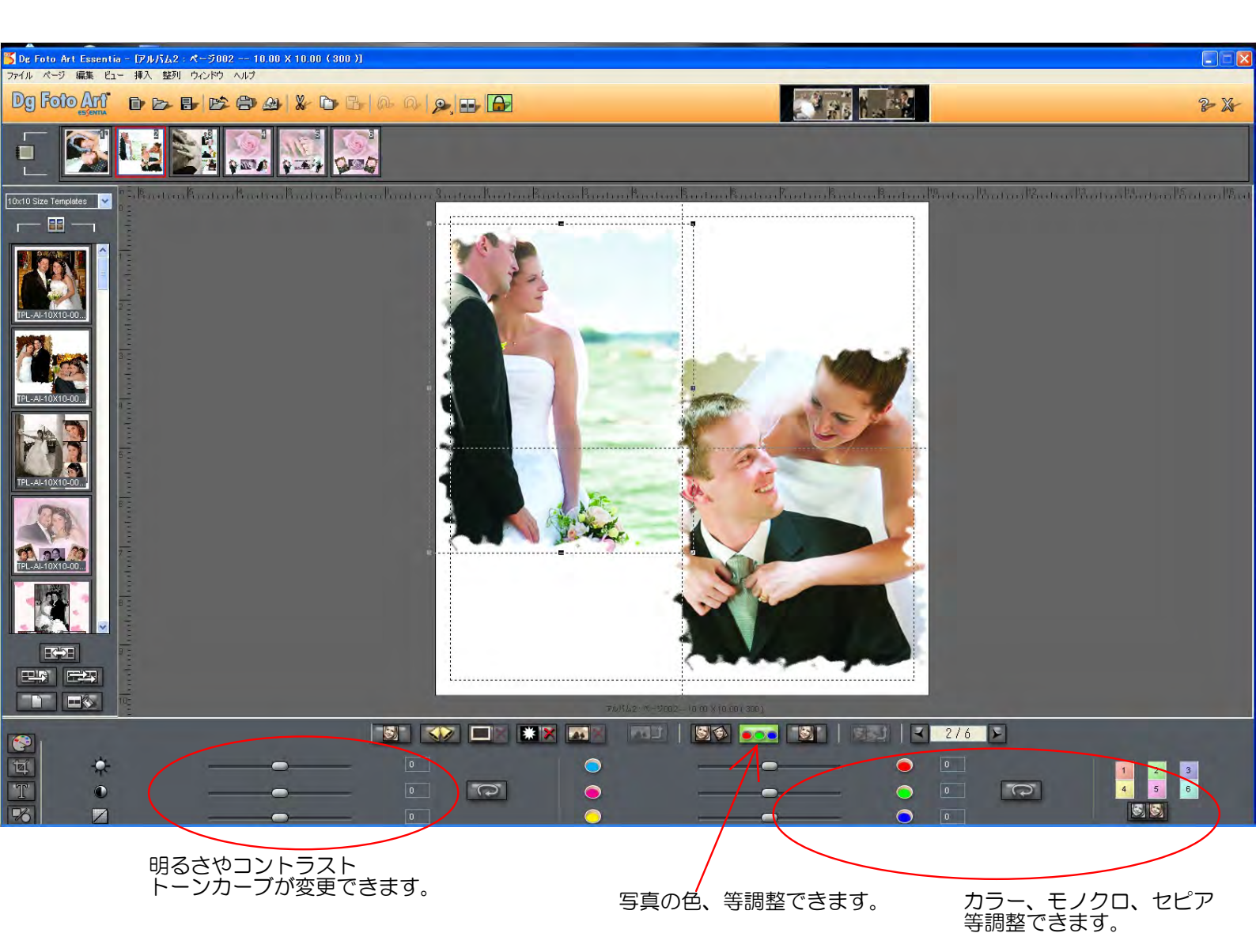

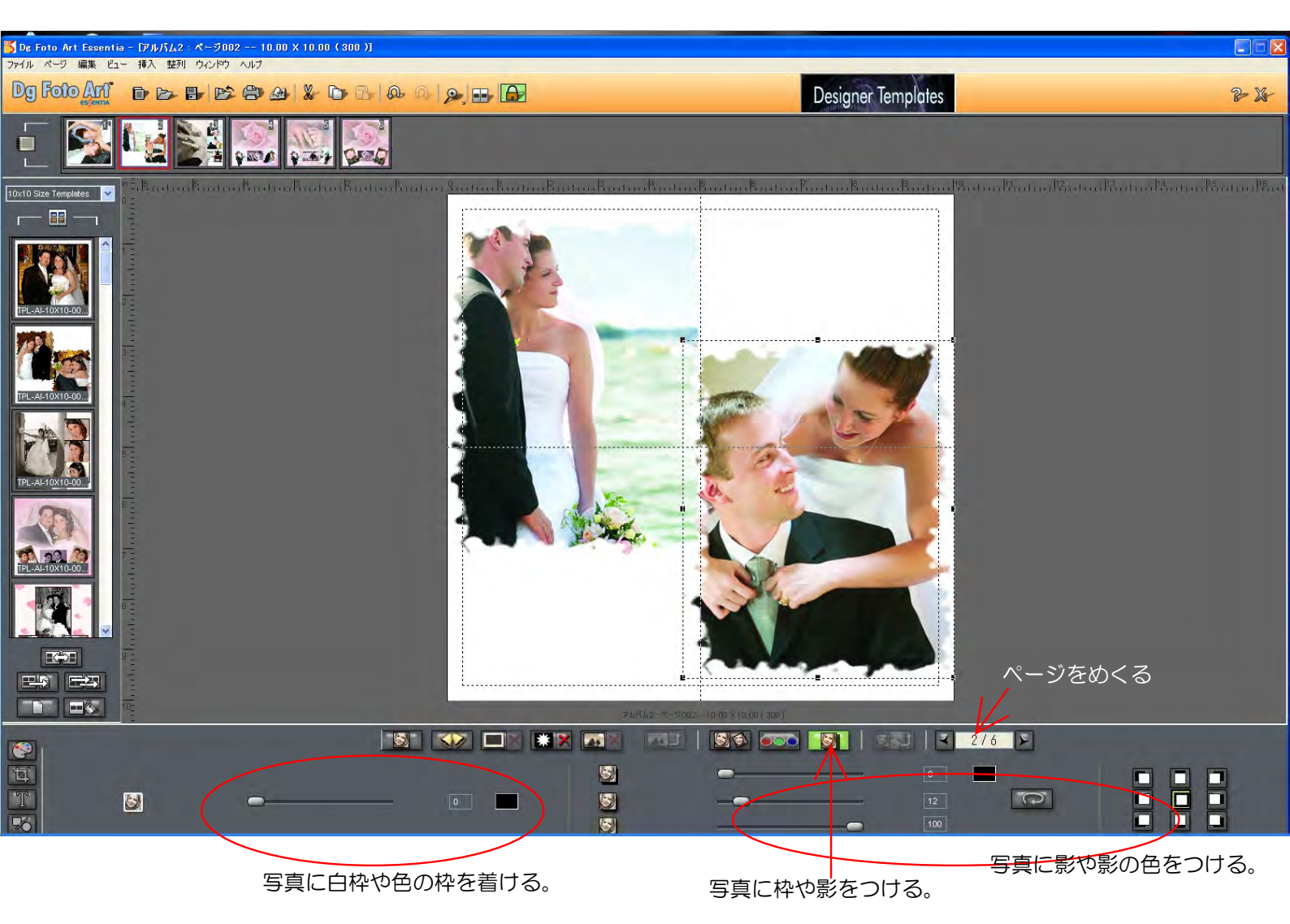

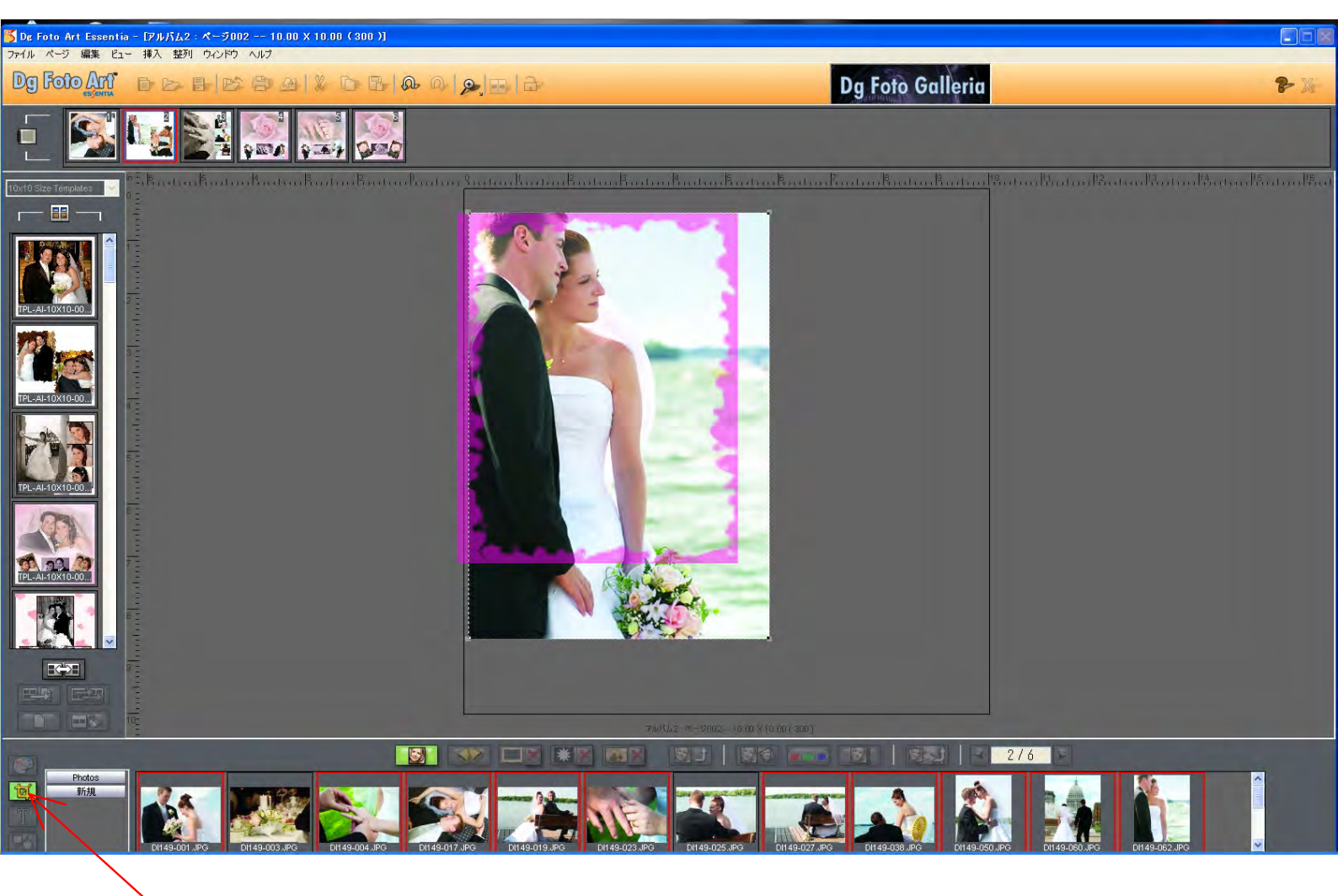

```
写真のカット、拡大縮小カットが出来ます。
```

<